# **Nutzung des NetPhone Client unter Citrix**

### **Einleitung:**

Der NetPhone Client steht Ihnen unter Citrix zur Verfügung. Zur Übertragung der Büronummer bei ausgehenden Anrufen mit ihrem privaten Endgerät (Festnetz oder Handy) können Sie hier den CTI Modus nutzen. Zur Nutzung müssen Sie eine Lizenz bei ITK beantragen.

## **Einrichtung:**

Nach dem Starten der NetPhone Anwendungen unter Citrix erhalten Sie ggf. ein Anmeldefenster

| T NetPhone-Anmeldung                                                                              | ×                         |  |  |
|---------------------------------------------------------------------------------------------------|---------------------------|--|--|
| $\cdots \mathbf{T} \cdots \cdots$                                                                 |                           |  |  |
| Geben Sie Ihren Benutzernamen und Ihr Kennwort ein.                                               |                           |  |  |
| Servername:                                                                                       | s2571100.adac-nrh.biz 🗸 🗸 |  |  |
| <ul> <li>Anmeldung mit Windows-Konto</li> <li>Anmeldung mit Benutzernamen und Kennwort</li> </ul> |                           |  |  |
| Benutzername;                                                                                     | ×                         |  |  |
| Kennwort;                                                                                         |                           |  |  |
| Kennwort speichern                                                                                |                           |  |  |
|                                                                                                   | OK Abbrechen              |  |  |

Hier tragen Sie bitte den Servernamen s2571100.adac-nrh.biz ein – und wählen den Punkt "Anmeldung mit Windows-Konto". Bestätigen Sie bitte mit "OK"

Nach dem Start der Anwendung wählen Sie bitte den Punkt "Einstellungen" und dann "CTI"

| • NetPhone Client (CTI)             |                                                          |                    |                    | - 🗆 X          |
|-------------------------------------|----------------------------------------------------------|--------------------|--------------------|----------------|
| Datei Bearbeiten Leitungen Funktio  | nen Listen Einstellungen Hilfe                           |                    |                    |                |
| Wählen Optionen                     | Lux Zweitanruf unterbinden<br>Rufnummer/URI unterdrücken | stleis ADAC Münche |                    |                |
| Stump, Philipp<br>Statustext ändern | Mikrofon ausschalten                                     | - Kupke, Maik      | Namenstaste 21     | Namenstaste 31 |
| 0 % dl                              | Lautstärke regulieren<br>Lauthören                       | Namenstaste 12     | Namenstaste 22     | Namenstaste 32 |
| - O                                 | Audio-Modus                                              | Handset            | Namenstaste 23     | Namenstaste 33 |
|                                     | Erweiterte Statusinformationen Umleitungen konfigurieren | Headset            | Namenstaste 24     | Namenstaste 34 |
| Leitung ist frei                    | Call Routing Manager<br>Ansagen-Assistent                | MS intern          | Namenstaste 25     | Namenstaste 35 |
| Leitung ist frei                    | СС ст                                                    | RH intern          | Namenstaste 26     | Namenstaste 36 |
| Leitung ist frei<br>Leitung 3       | Benutzerprofil<br>Lokale Konfiguration                   | PB intern          | Namenstaste 27     | Namenstaste 37 |
| 🔨 II 🦟                              | Вивкатр МОВ                                              | HM intern          | Namenstaste 28     | Namenstaste 38 |
| • 4 🔁                               | Schenk MOB                                               | Namenstaste 19     | Namenstaste 29     | Namenstaste 39 |
|                                     |                                                          | Namenstaste 20     | Namenstaste 30 🔿 风 | Namenstaste 40 |
| Rufjournal Voicemail                | Telefonbuch Umleitungen                                  |                    |                    | Ŧ·             |

Hier gehen Sie wie folgt vor:

- → Häkchen bei "CTI aktivieren" setzen
- → In das Feld: **0** + eigene Nummer inklusive Vorwahl
- ➔ "CTI-Verknüpfung starten" klicken
- → Nun klingelt das Telefon unter der eingegebenen Nummer
- → Anruf annehmen und Anweisungen der Telefonstimme folgen
- ➔ Verbindung besteht ☺

| CTI Ne                                                                                                    | tPhone Client ×                                                                                    |  |  |
|----------------------------------------------------------------------------------------------------|----------------------------------------------------------------------------------------------------|--|--|
| СП                                                                                                    | Mit CTI Lonnen Sie eines Ihrer Telefone oder ein externes Telefon über seine<br>Rufricher steuern. |  |  |
|                                                                                                    | Externes Telefon über die                                                                          |  |  |
|                                                                                                    | E                                                                                                  |  |  |
| Lassen Sie dieses Feld leer, wenn Sie Ihr eigenes Telefon, das Sie mit<br>Ihrem NetPhone-Konto nutzen, steuern möchten. |                                                                                                    |  |  |
| Anrufe zur Rufnummer weiterleiten, auch wenn NetPhone Client beendet<br>oder CTI deaktiviert ist                        |                                                                                                    |  |  |
|                                                                                                    | CTI-Verknüpfung starten                                                                            |  |  |
|                                                                                                    |                                                                                                    |  |  |
|                                                                                                    |                                                                                                    |  |  |
|                                                                                                    |                                                                                                    |  |  |
| CTI bei jedem NetPhone Client-Start automatisch aktivierer                                                              |                                                                                                    |  |  |
|                                                                                                    | OK Abbrechen Hilfe                                                                                 |  |  |

#### **Nutzung:**

Wenn Sie nun den Wahlvorgang über den Client starten, werden zunächst Sie von der Anlage angerufen – und dann wird die ausgehende Verbindung hergestellt – bitte beachten Sie, dass hier eine kleine Verzögerung eintreten kann.

Die von Ihnen angegebene Rufnummer / Telefon können Sie an dieser Position jederzeit ändern, jedoch werden Sie dann erneut zur Kopplung, wie eben schon beschrieben, aufgefordert.

Eingehende Gespräche, an Ihre Bürorufnummer, werden automatisch auf Ihr privates Endgerät weitergeleitet.

#### Wichtig!

Nach der Einrichtung bitte ALLE ausgehenden Telefonate über den NetPhone Client starten – nicht über Ihr privates Endgerät!

NUR dann wird die Büronummer übermittelt – ansonsten Ihre private Nummer!